## Mooie bloem tekenen

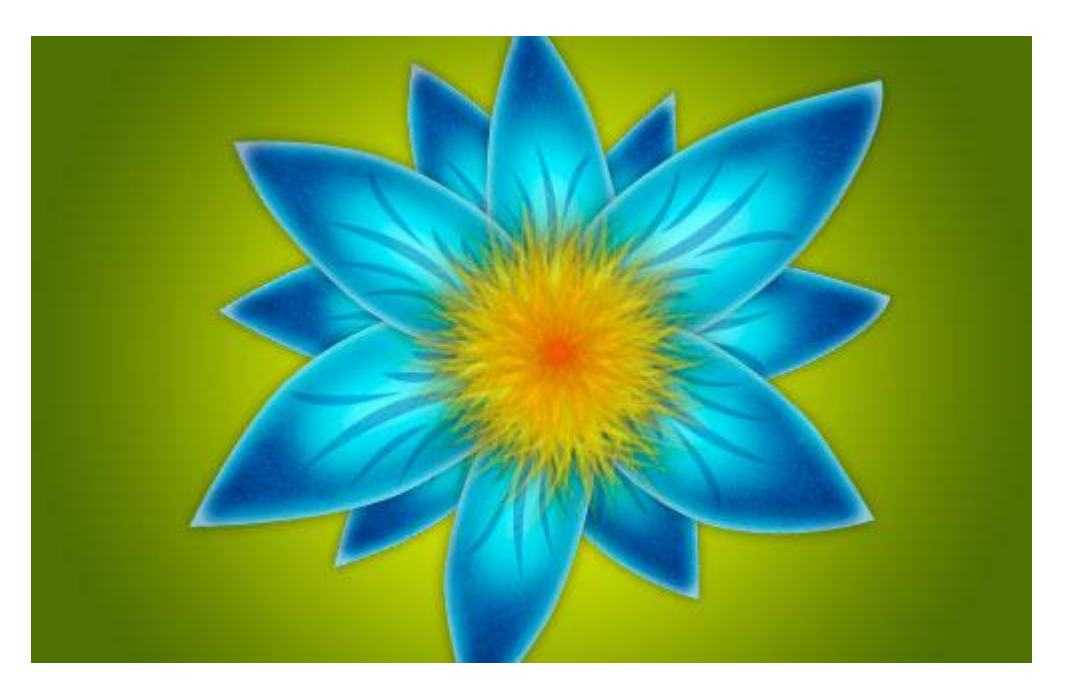

1) Nieuw document : 500×500 px, wit, 72 dpi. Radiaal verloop tekenen hier werden volgende kleuren gebruikt: # CCEA01, # 507502.

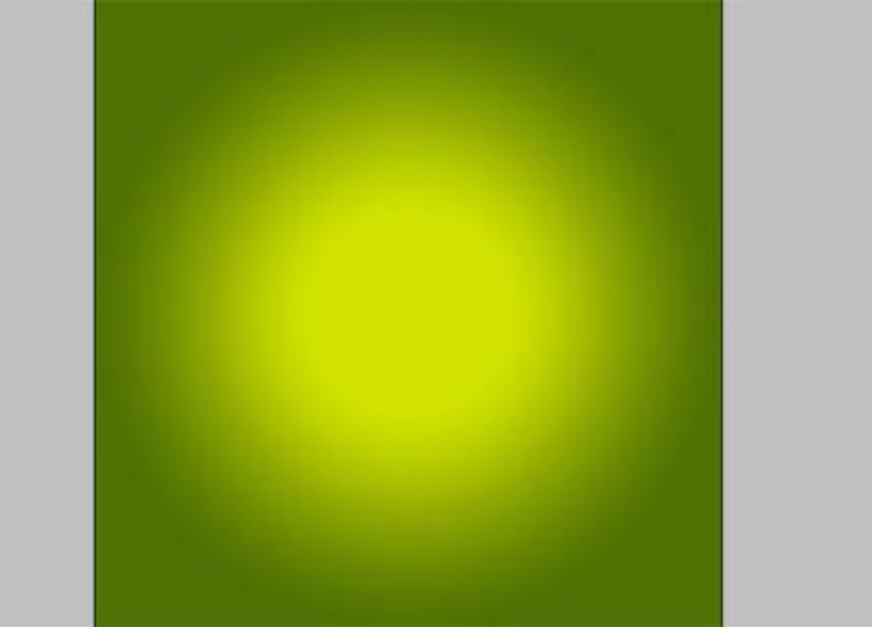

2) We tekenen een bloemblaadje met het Pengereedschap, gebruikte kleur = # 35D5E6.
Deze vormlaag omzetten in pixels, dupliceren, blaadje juist plaatsen, ...
(Je kan ook telkens met de Pen een nieuw blaadje tekenen!)

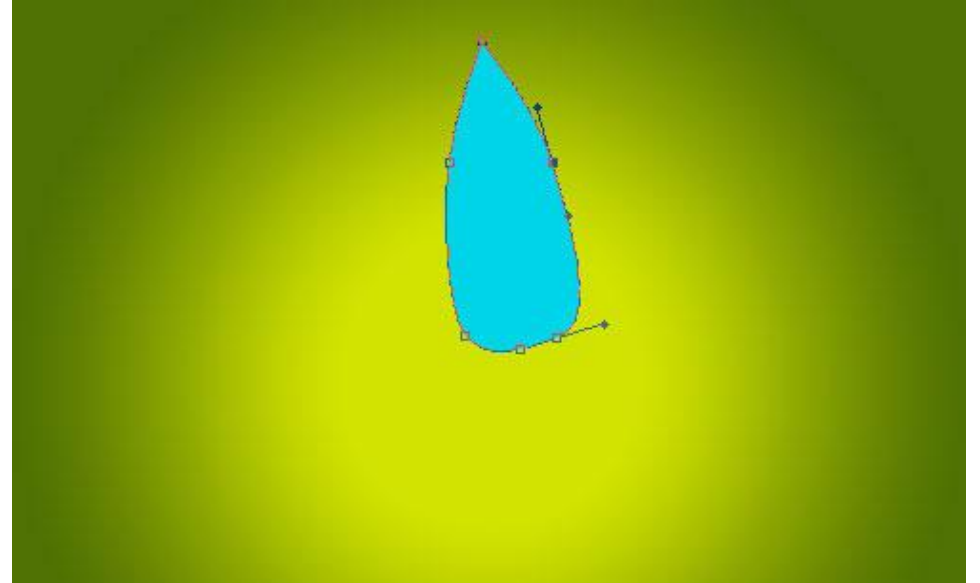

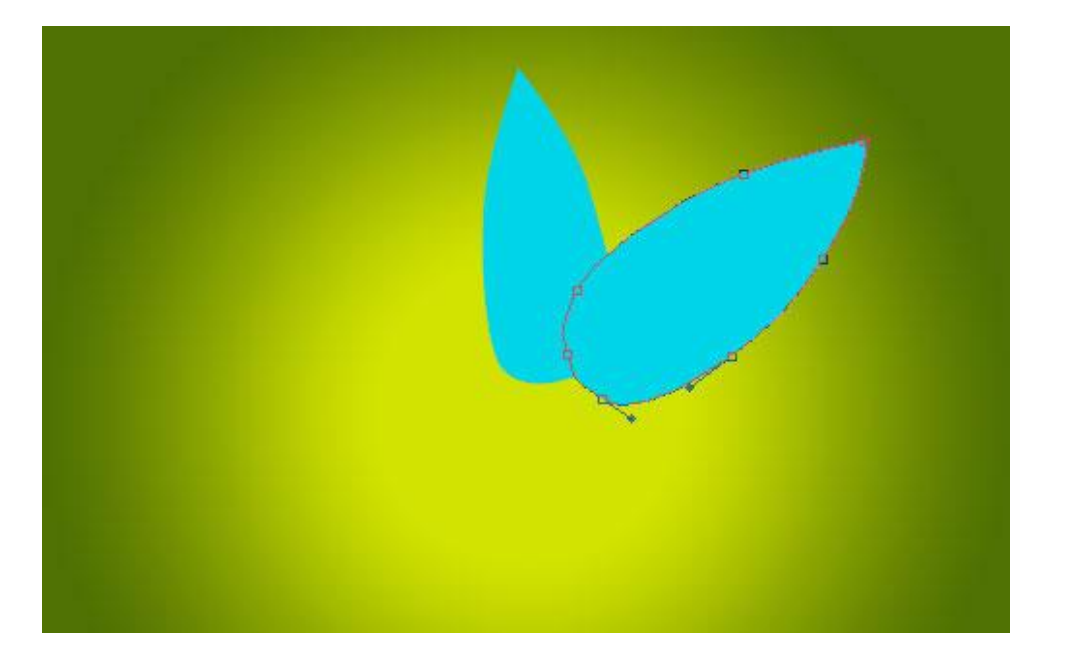

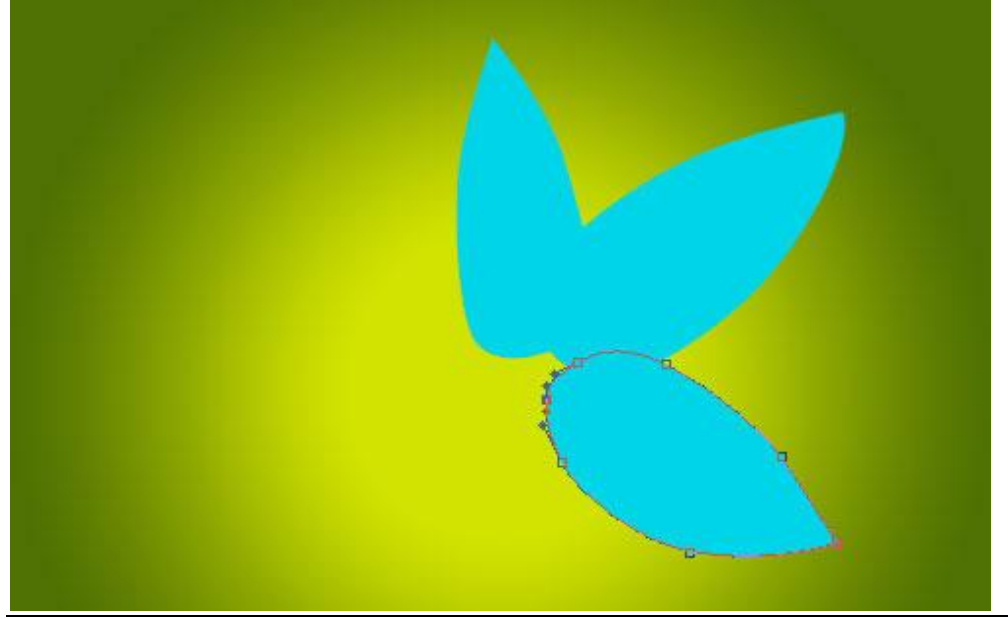

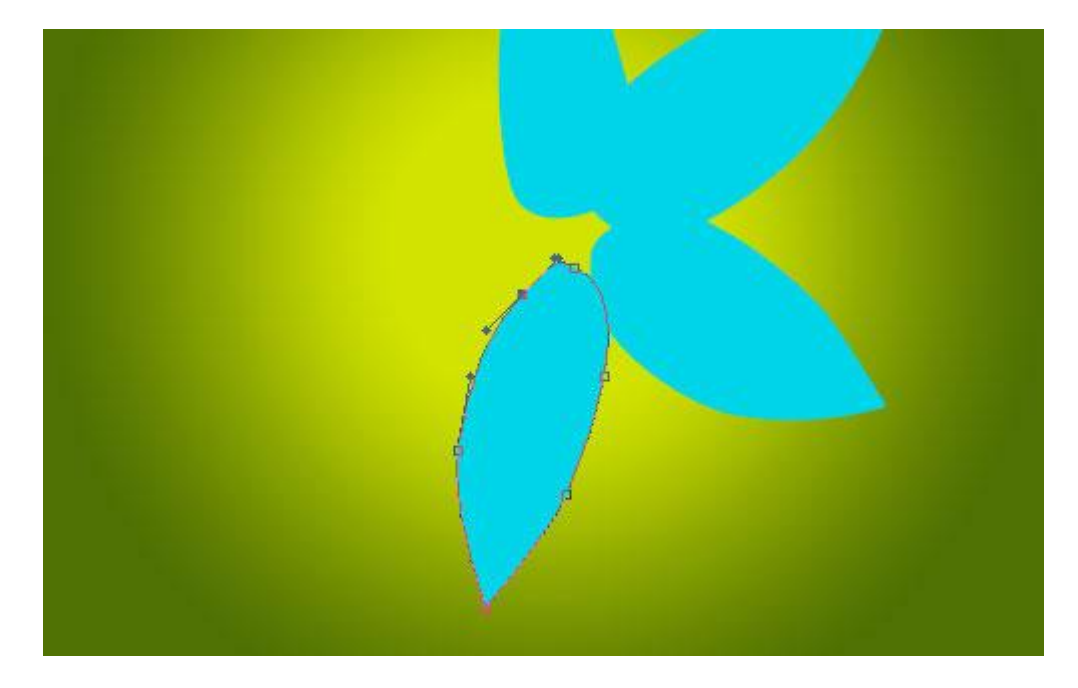

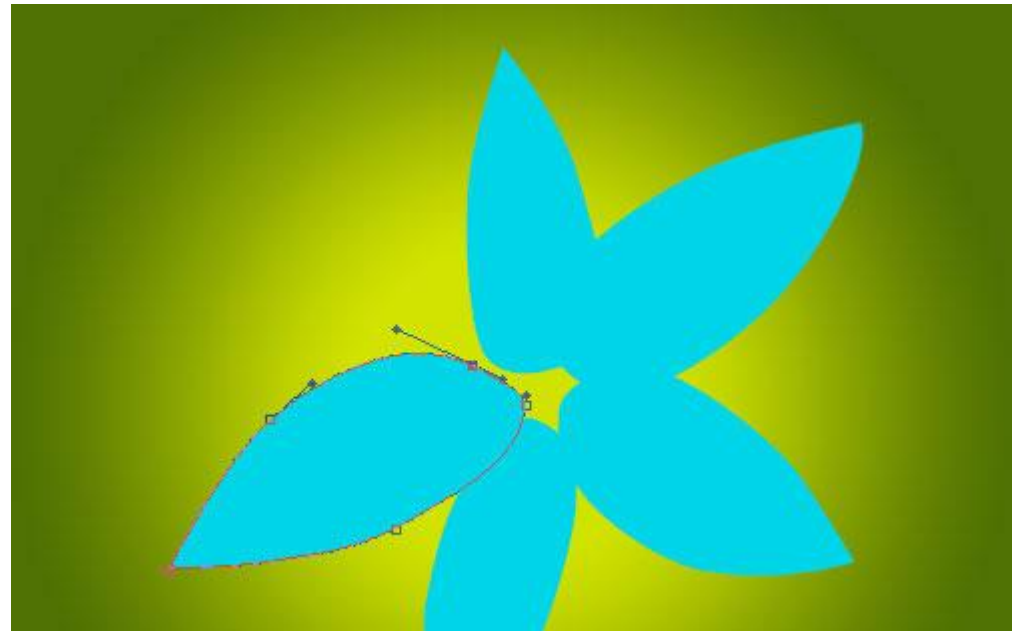

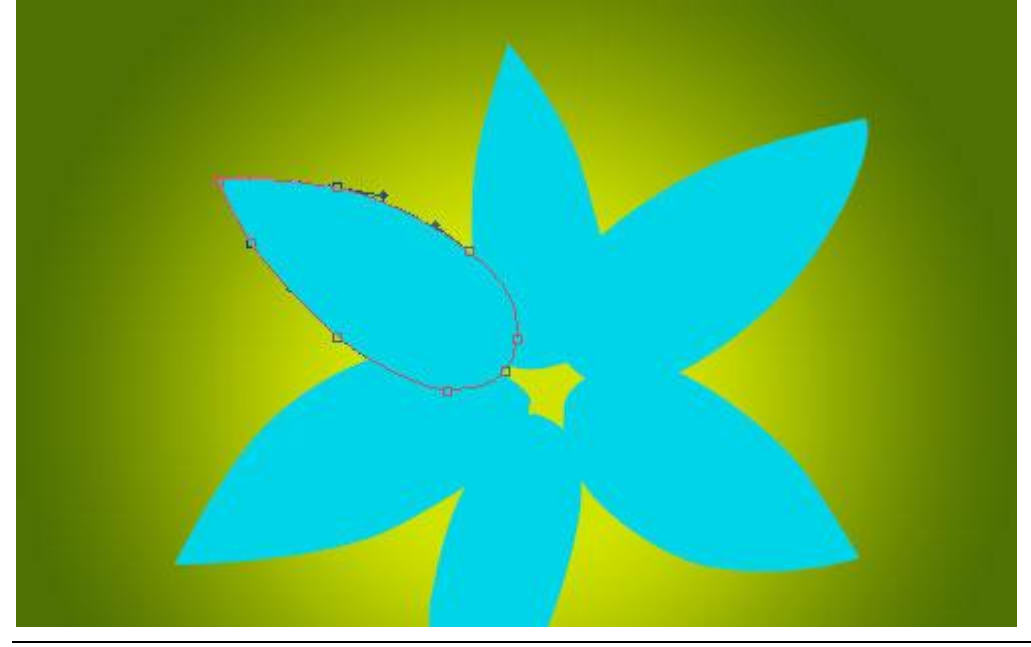

Bloem tekenen – blz 3

3) Met Doordrukken gereedschap (Bereik: Schaduwen, 50%), donkere spots op de blaadjes maken.

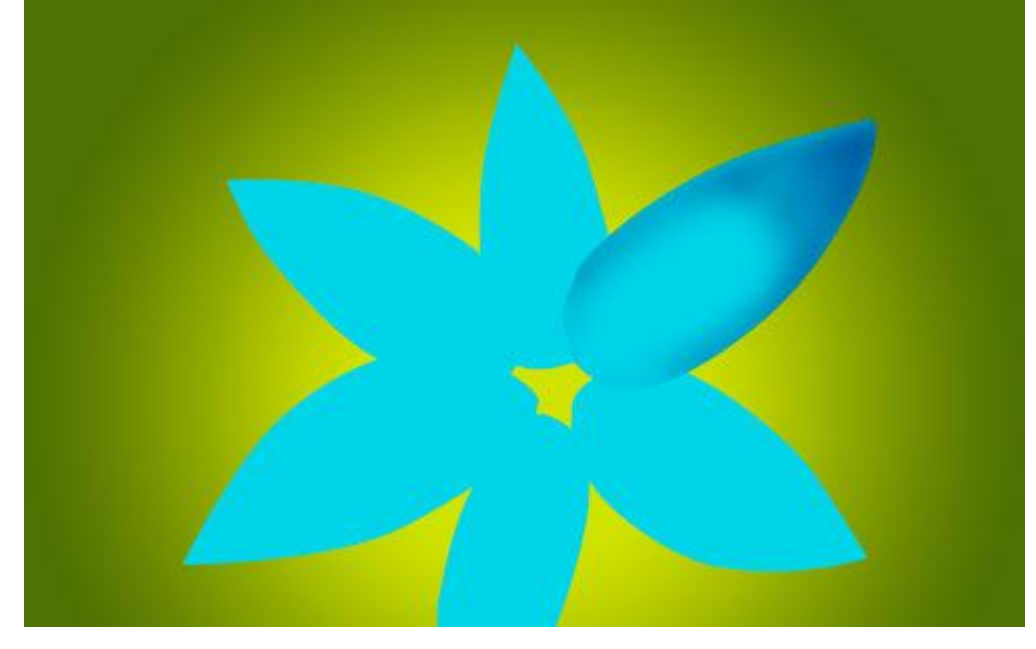

Ook op de andere blaadjes schaduwen tekenen.

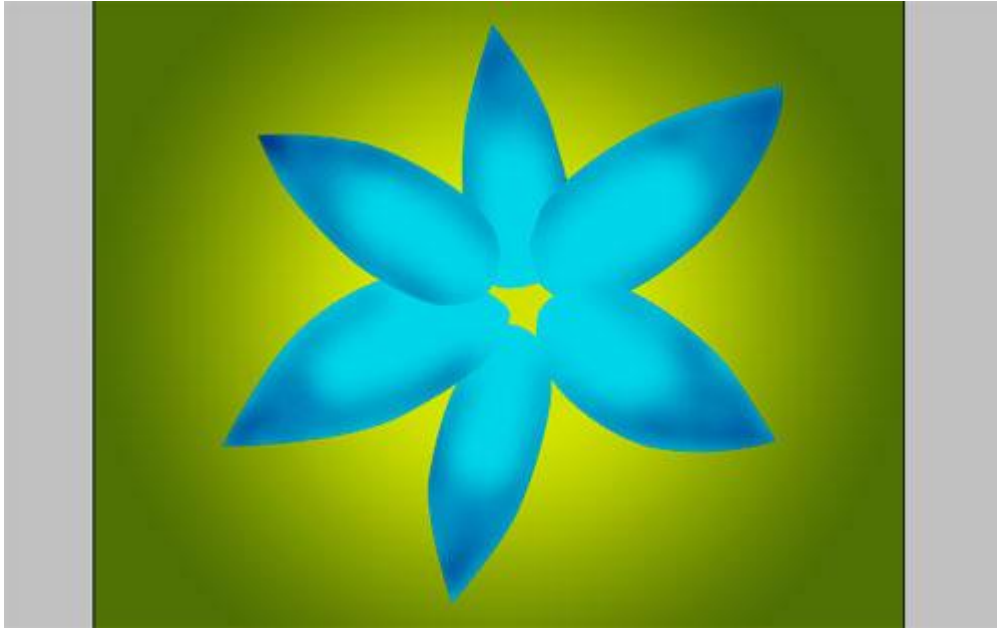

4) Met Tegenhouden gereedschap (Bereik: Hooglichten, 20%) op iedere laag. Je bekomt ongeveer onderstaande:

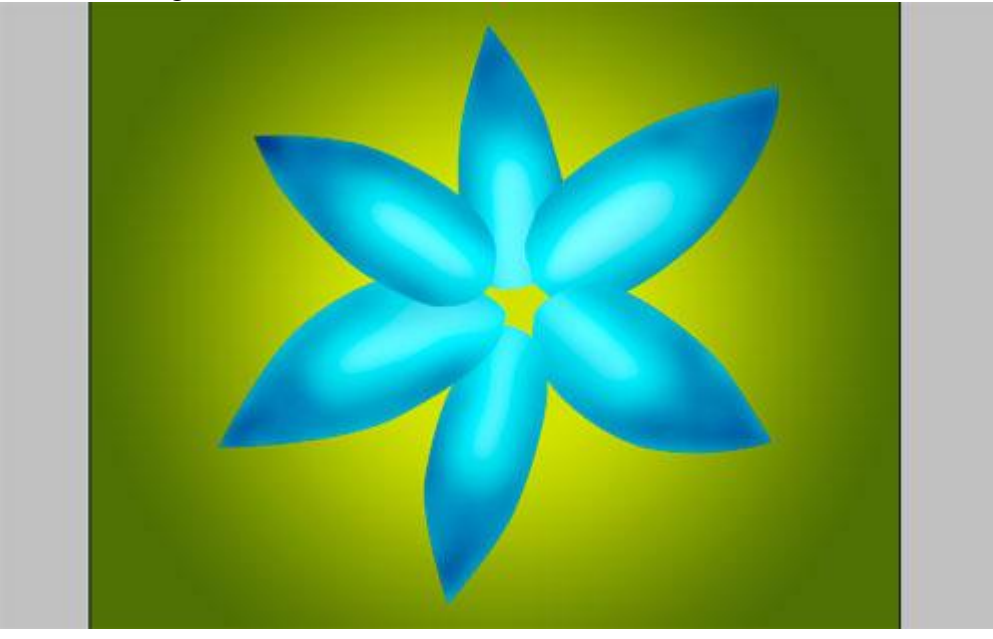

5) Op iedere laag een Gloed binnen en Gloed buiten laagstijl toepassen:

| Styles                    | Structure                                                                                                    | ОК                                       |
|---------------------------|----------------------------------------------------------------------------------------------------|------------------------------------------|
| Blending Options: Default |                                                                                                    | Reset                                    |
| Drop Shadow               | Opacity: 20                                                                                                    | % New Style                              |
| Inner Shadow              | <u>N</u> oise:                                                                                                    | % Preview                                |
| 🗹 Outer Glow              |                                                                                                    |                                          |
| Inner Glow                |                                                                                                    | (20)                                     |
| Bevel and Emboss          | Elements                                                                                                    |                                          |
| Contour                   | Technique: Softer                                                                                                    |                                          |
| Texture                   | Spread:                                                                                                    | 96                                       |
| Satin                     | Size:                                                                                                    | ]px                                      |
| Color Overlay             | Quality                                                                                                    |                                          |
| Gradient Overlay          | Contour: Anti-aliased                                                                                                    |                                          |
| Pattern Overlay           |                                                                                                    | 1.04                                     |
| 🖂 Stroke                  | Tange: 50                                                                                                    | _ 70<br>] 04                             |
|                           | 21101 0                                                                                                    | ]                                        |
|                           |                                                                                                    |                                          |
|                           |                                                                                                    |                                          |
|                           |                                                                                                    |                                          |
|                           |                                                                                                    |                                          |
|                           | 10 million 200 million 100 million 100 million | a la la la la la la la la la la la la la |

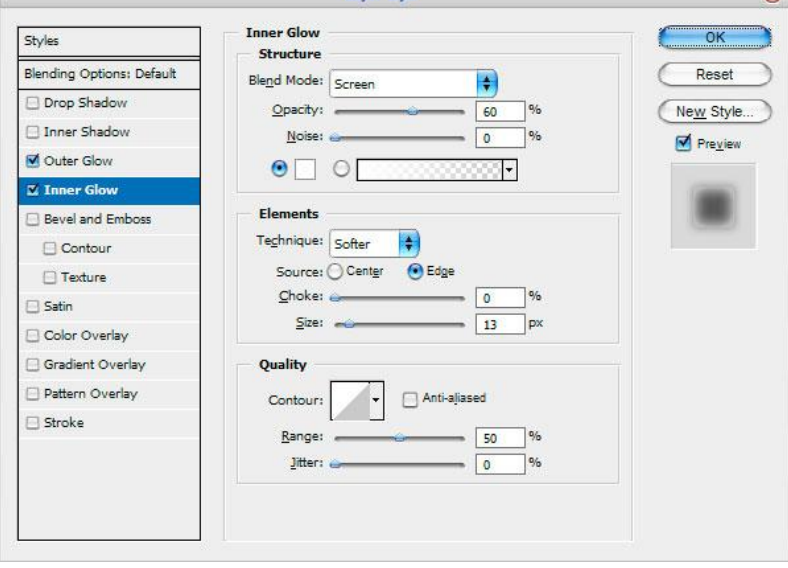

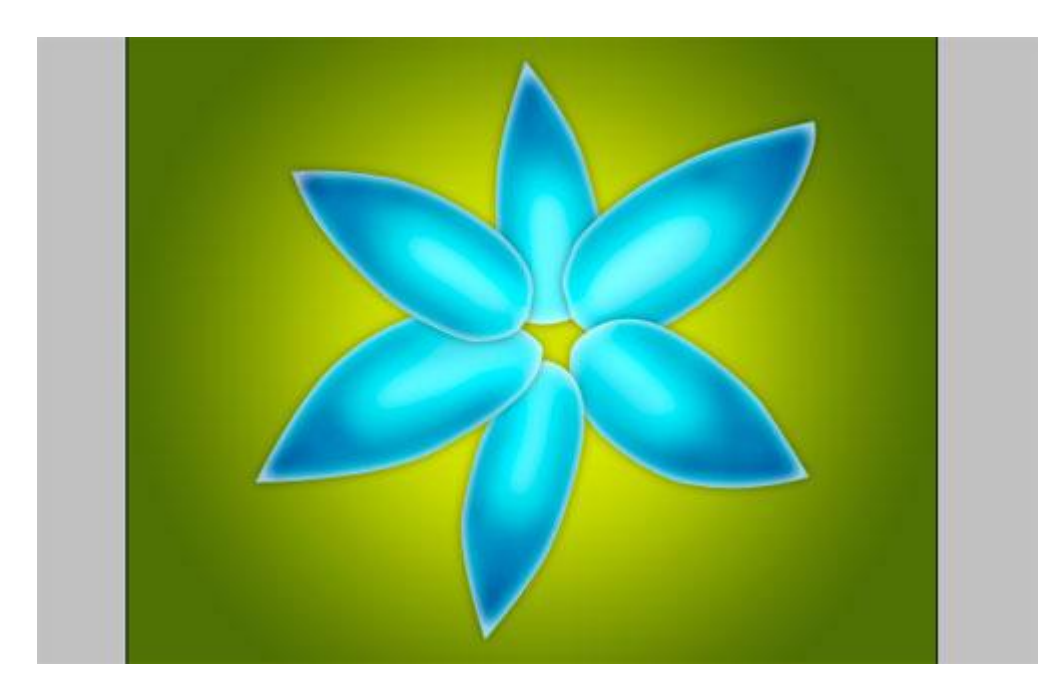

6) Een patroon aanbrengen op de blaadjes. Aangepaste vormen: selecteer de vorm 'gras2'.

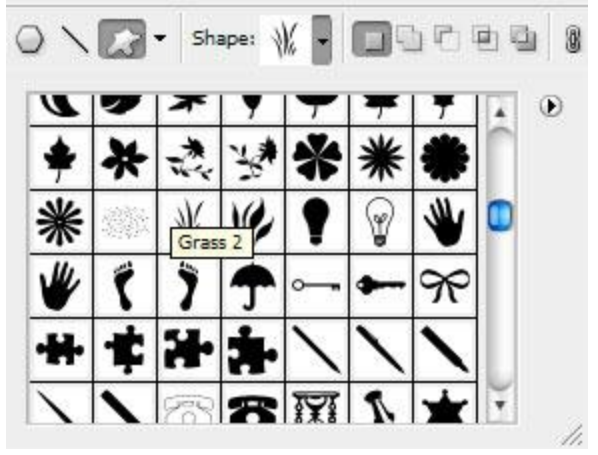

Gebruik als kleur # 001C86 en teken onderstaande:

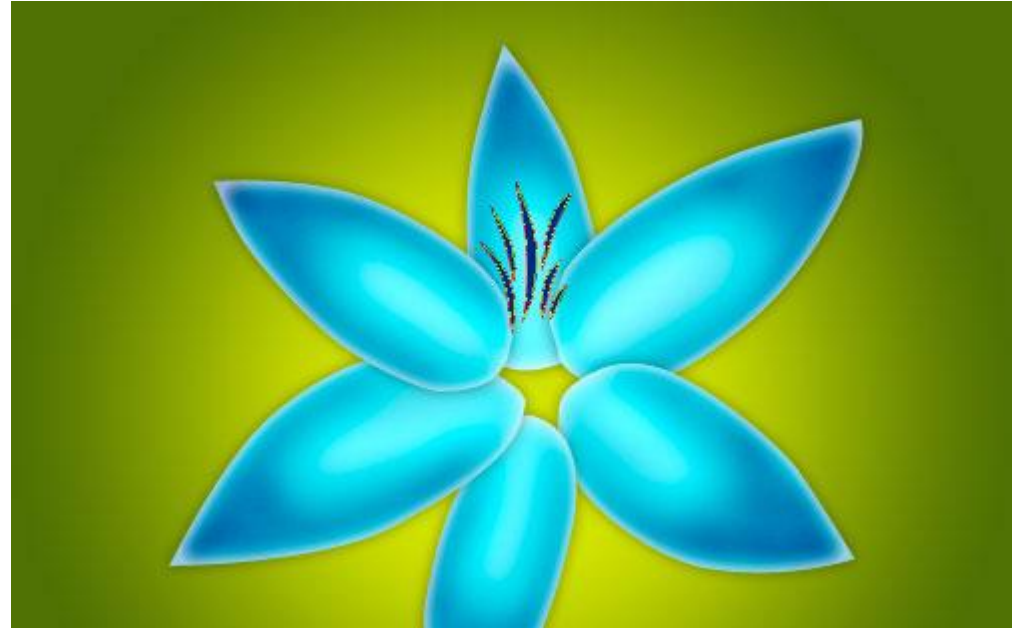

Doe ook hetzelfde voor de andere bloemblaadjes. (dupliceren - Je kan iedere vorm roteren met Bewerken  $\rightarrow$  Transformatie Pad  $\rightarrow$  Roteren) De laagdekking dan op 30% voor ieder gras-patroon.

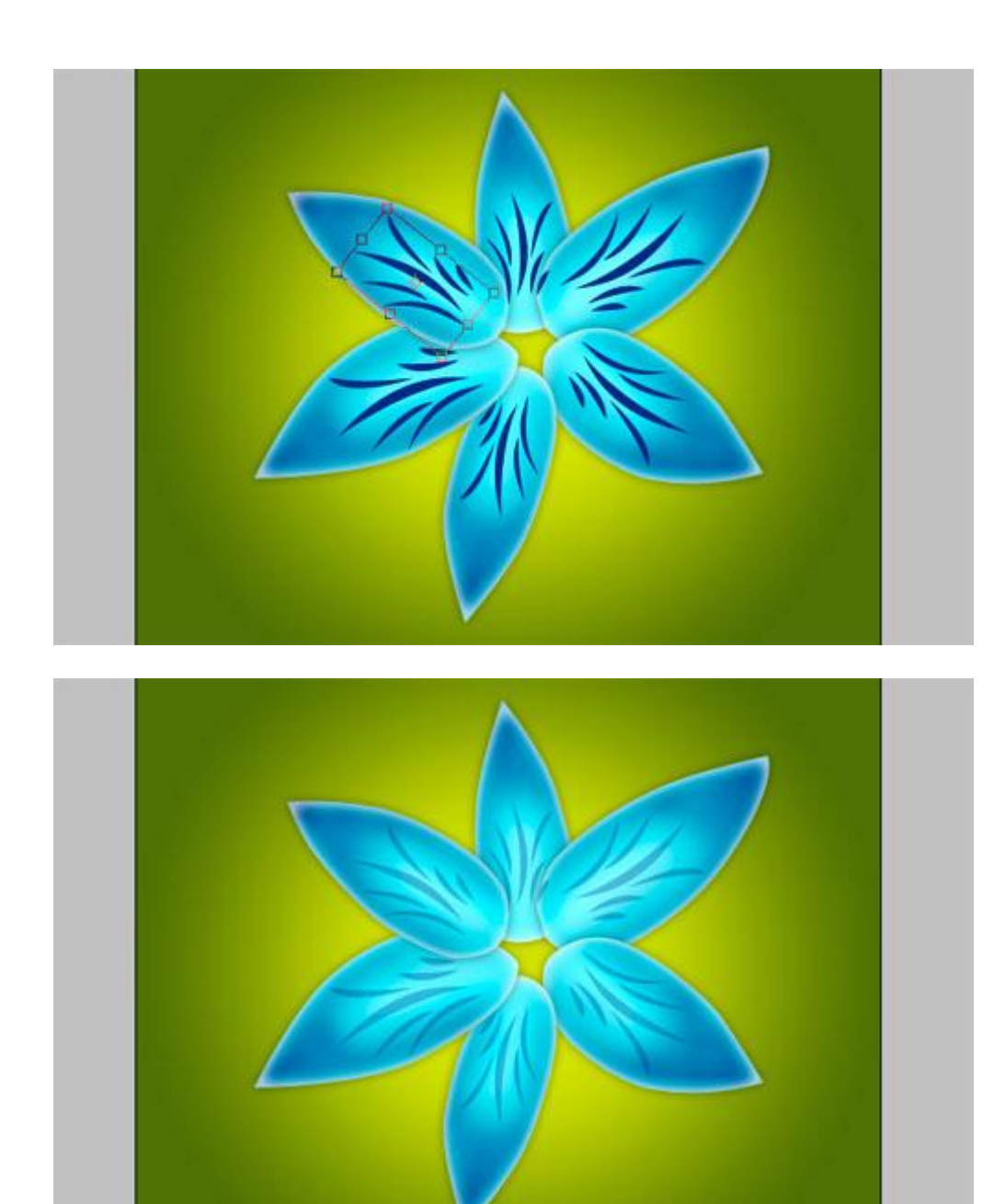

7) Alle lagen van de bloemblaadjes samenvoegen.

Nieuwe laag, vul met zwart en pas volgende filter toe: Ruis  $\rightarrow$  Ruis:

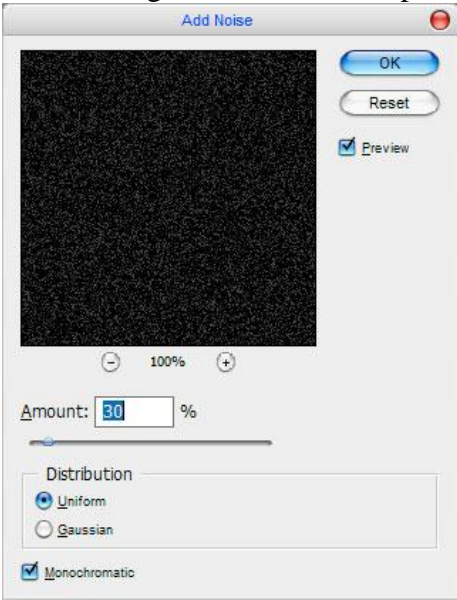

Bloem tekenen – blz 7

Laagmodus op Bedekken zetten en laagdekking = 50%.

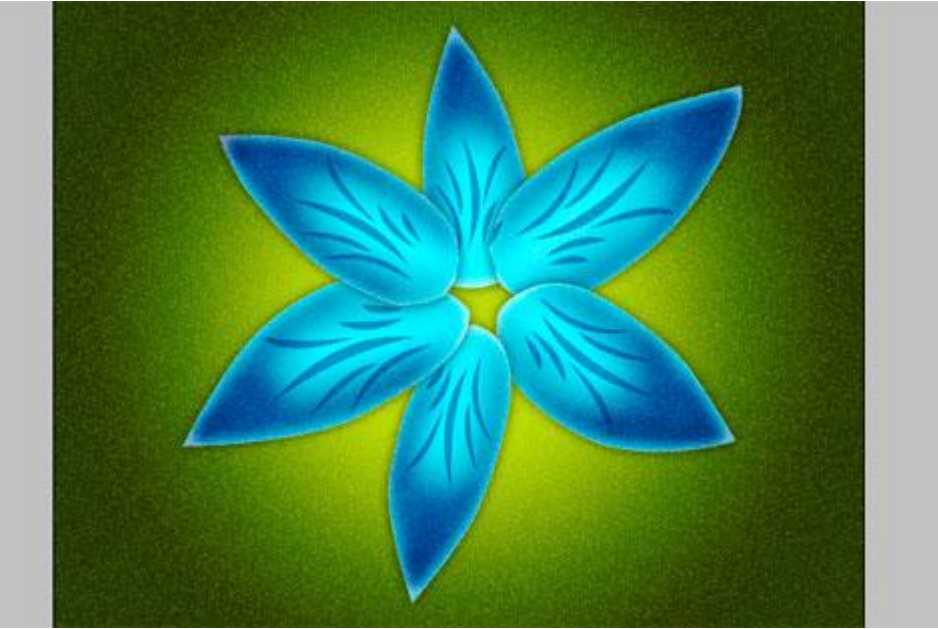

8) Ctrl + Klik op laag met bloemblaadjes om die te selecteren, daarna Ctrl+Shift+I om de selectie om te keren, op laag met Ruis de **Delete** toets aanklikken. Deselecteren. Daarna met een zachte ronde gum, dekking op 50%, grootte = 45 px, vegen op de heldere delen van de bloem.

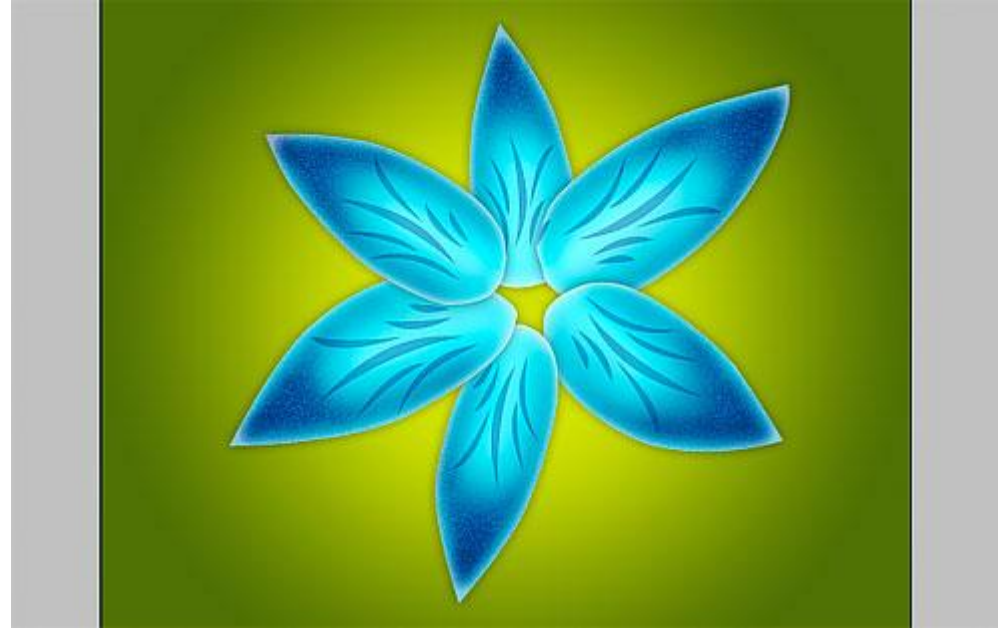

9) Met Natte Vinger, zacht, rond Penseel (dekking = 30%, grootte = 150 px), wat vegen op het uiteinde van ieder bloemblaadje, vanuit het midden naar het uiteinde, zie hieronder :

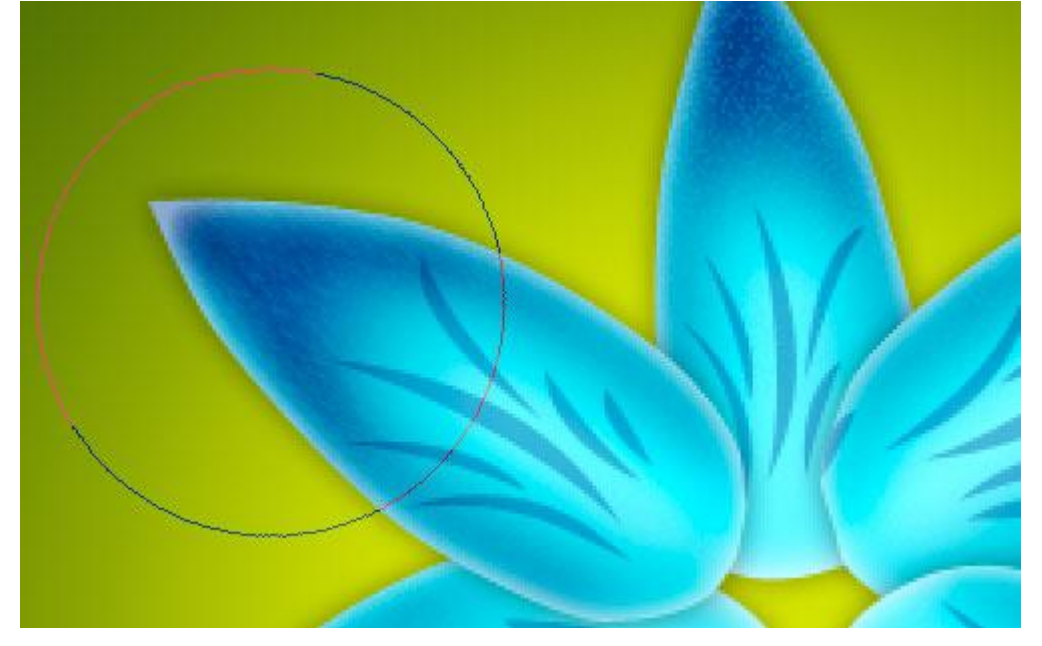

Je bekomt ongeveer onderstaande:

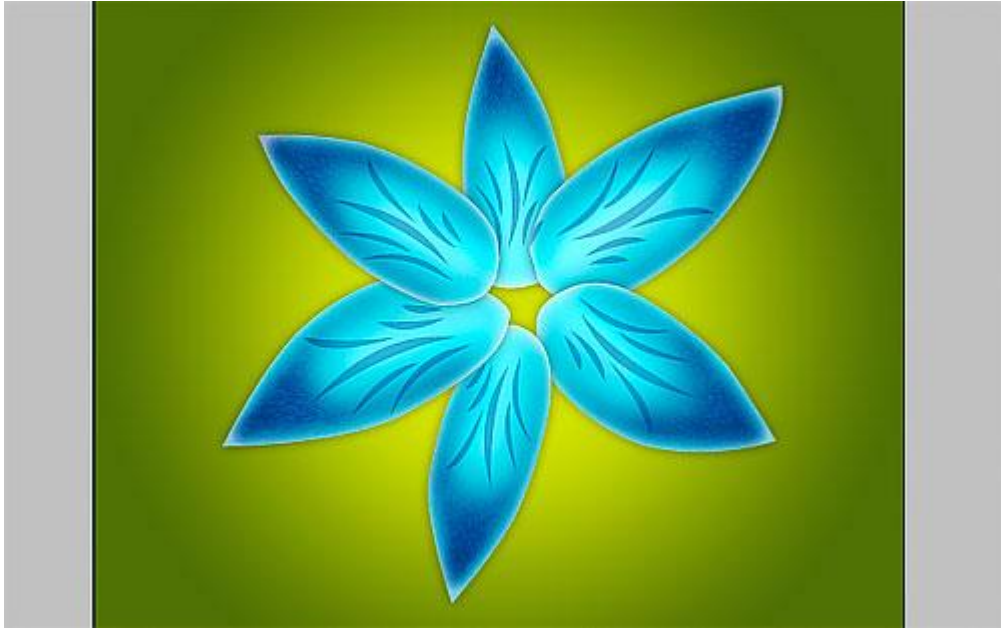

10) Terug alle lagen die iets met de bloem te maken hebben samenvoegen. Met ctrl + J de laag dupliceren. De onderste laag wat verkleinen en Transformeren.

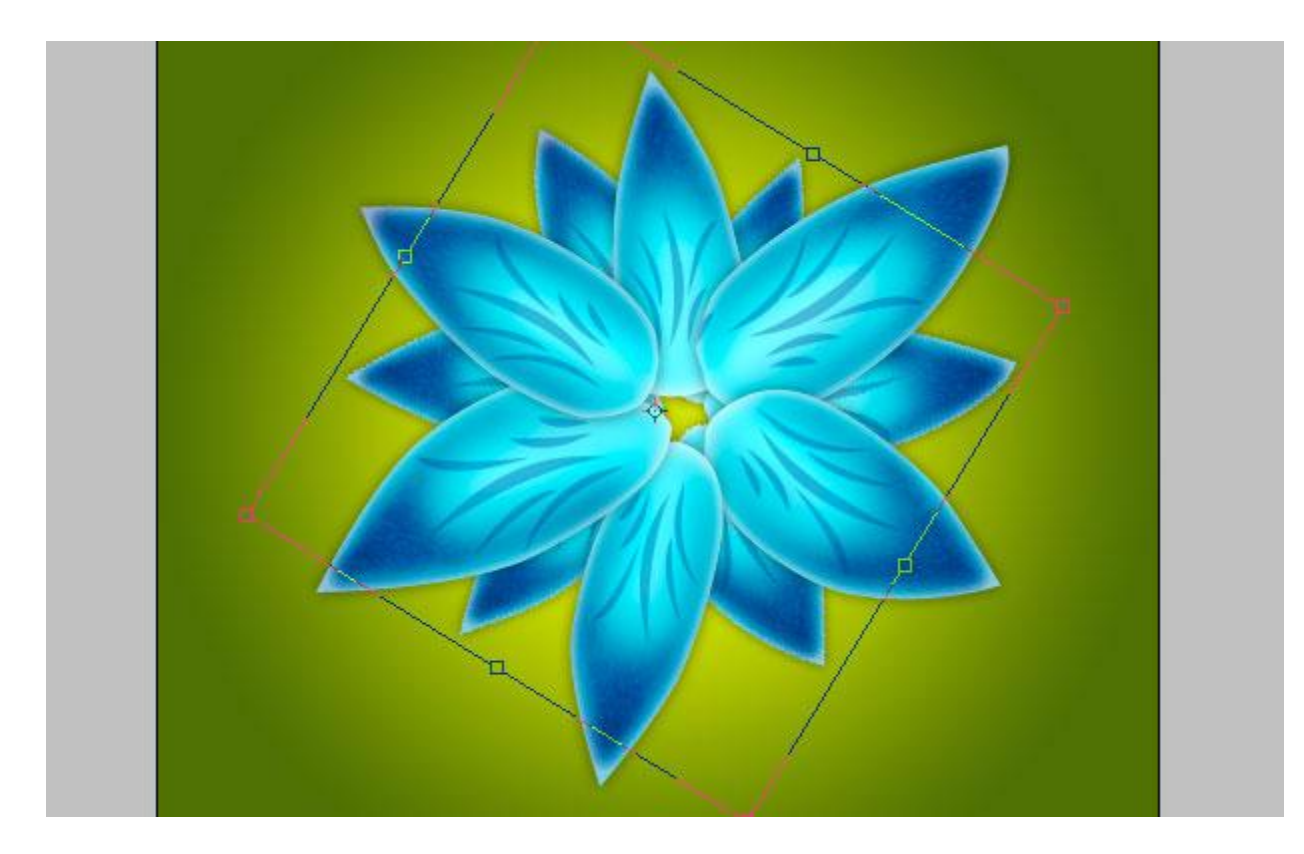

11) We voegen een bloemkern toe. Gebruik daarvoor het Penseel 192 (stuifzwam): Teken de vorm op een nieuwe laag met kleur = # FBFE00 (enkele keren klikken)

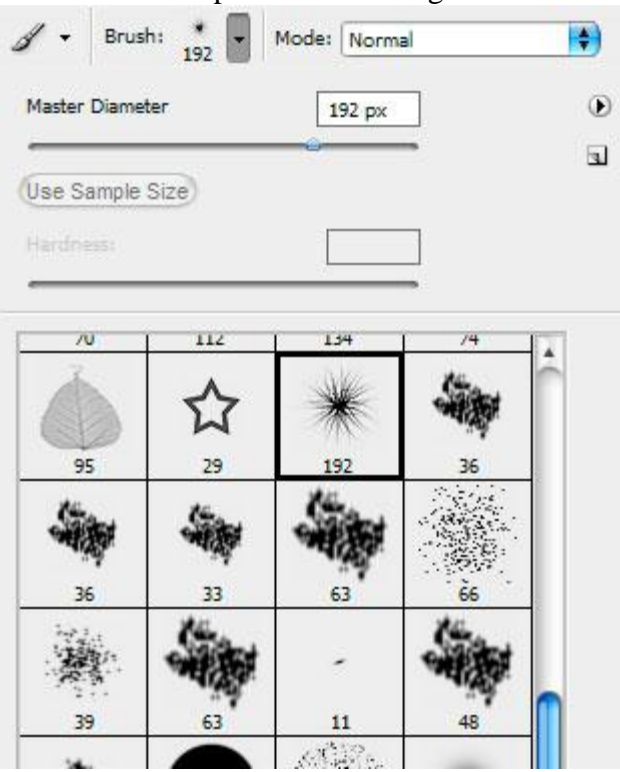

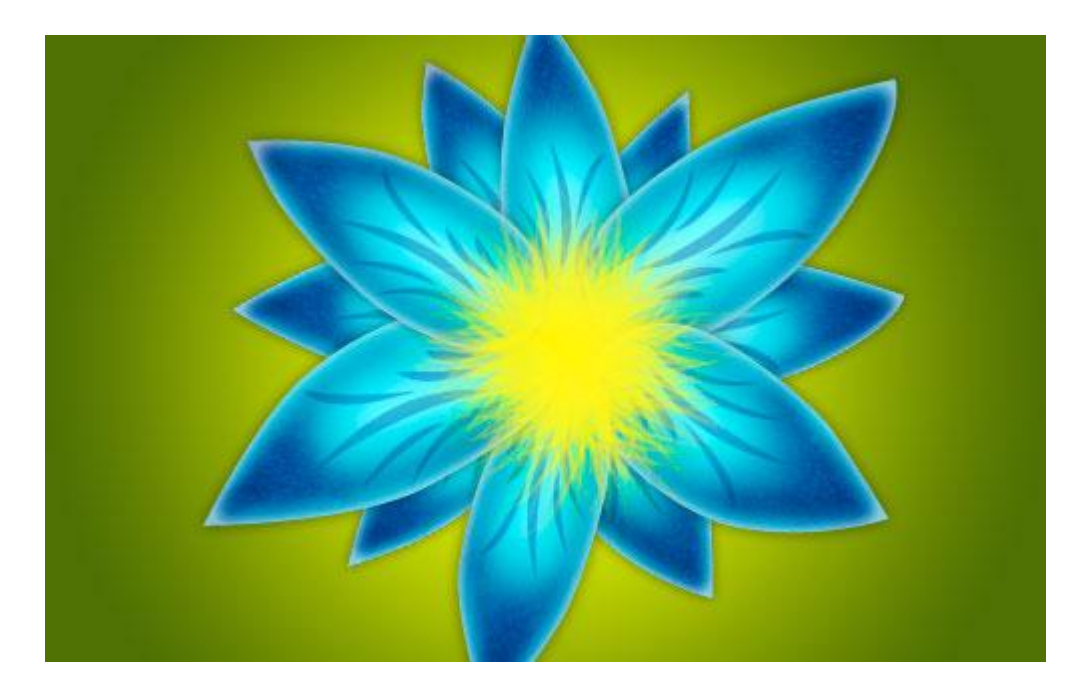

## Een Gloed buiten geven als laagstijl:

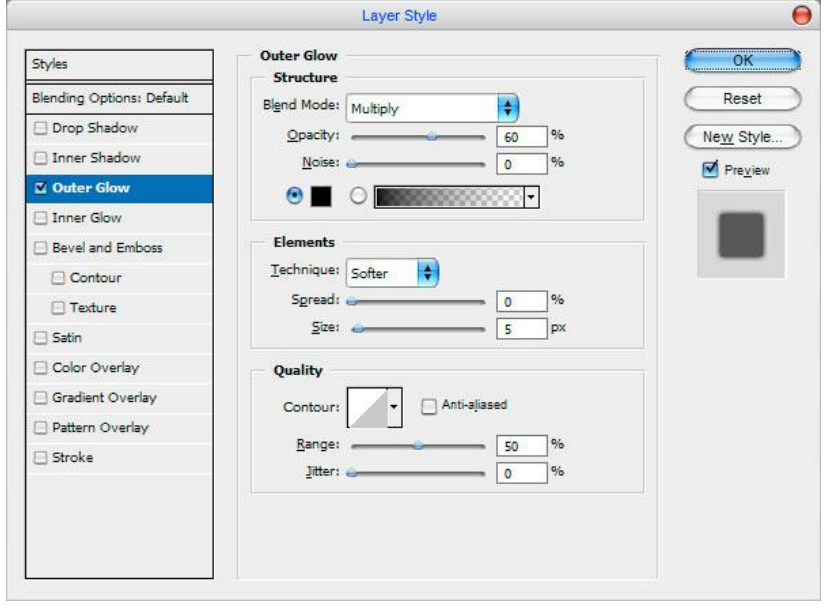

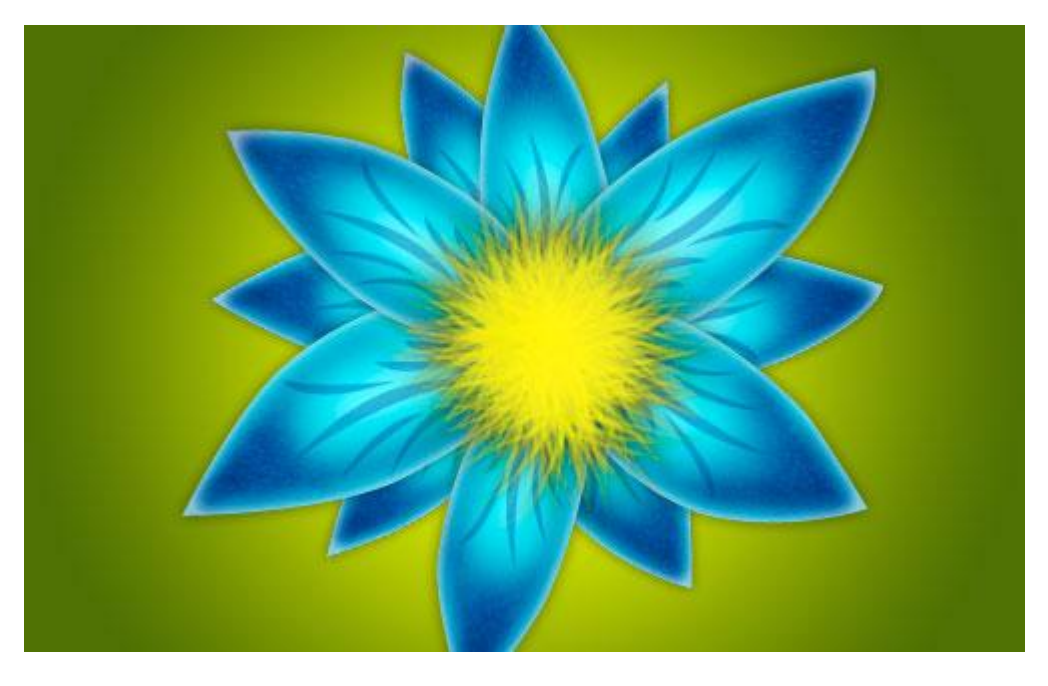

12) Nieuwe laag, met hetzelfde Penseel, grootte = 170 px, kleur = # FEBF00, nog een bloemmiddelste toevoegen.

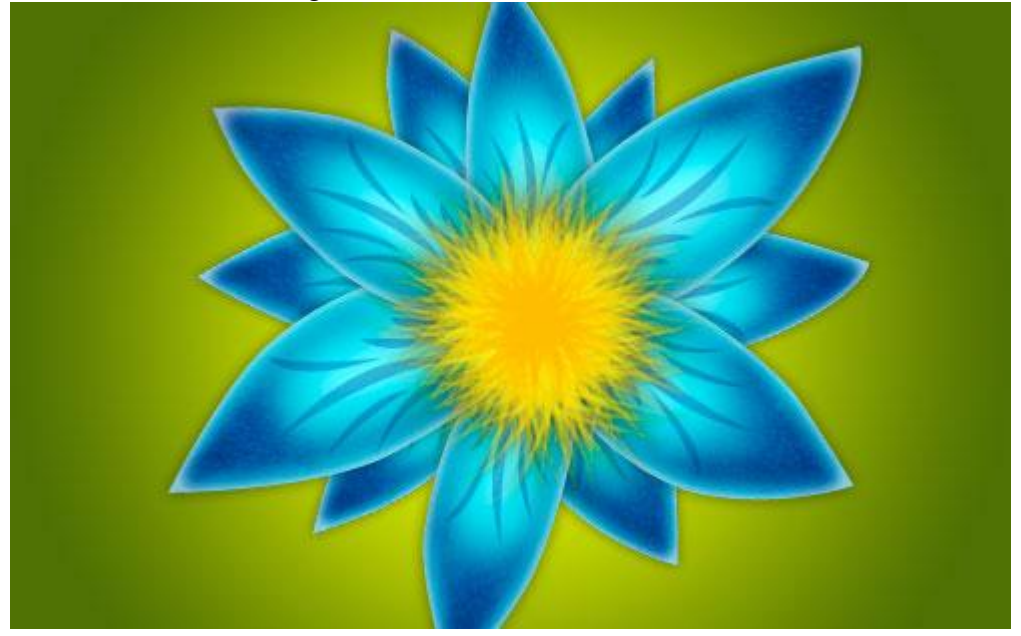

Laagstijl = Gloed buiten:

|                           | Outer Glow           |           |
|---------------------------|----------------------|-----------|
| 5tyles                    | Structure            |           |
| Blending Options: Default | Blend Mode: Multiply | Reset     |
| Drop Shadow               | Opacity: 30 %        | New Style |
| Inner Shadow              | <u>N</u> oise: 0 %   |           |
| 🗹 Outer Glow              |                      |           |
| Inner Glow                |                      |           |
| Bevel and Emboss          | Elements             |           |
| Contour                   | Technique: Softer    |           |
| Texture                   | Spread: 0%           |           |
| Satin                     | Size:                |           |
| Color Overlay             | Quality              |           |
| 🖸 Gradient Overlay        | Contour:             |           |
| 🖸 Pattern Overlay         |                      |           |
| Stroke                    | Range: 50 %          |           |
|                           | Jitter:              |           |
|                           |                      |           |
|                           |                      |           |

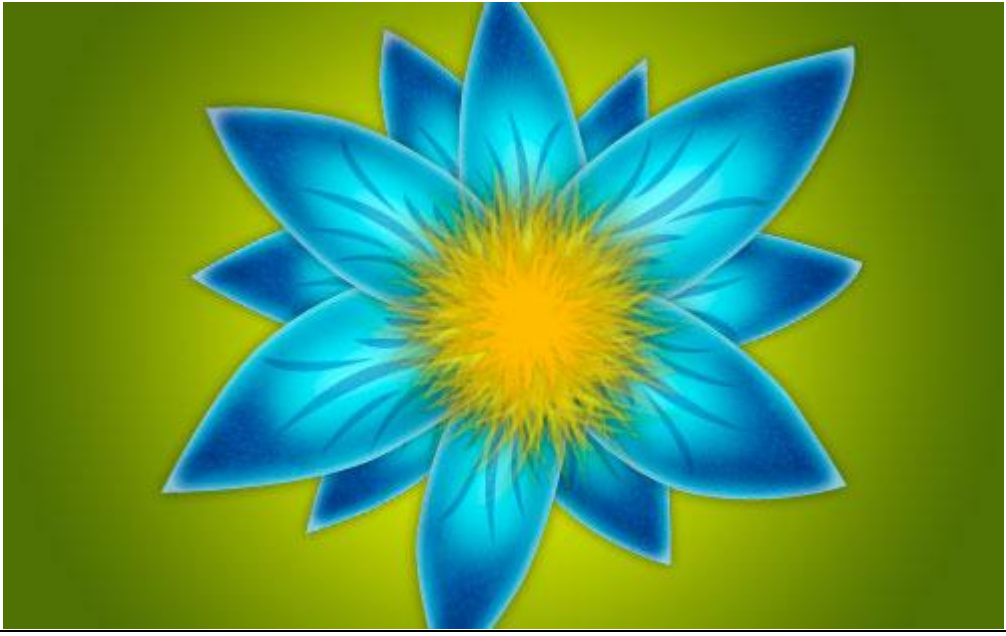

Bloem tekenen – blz 12

13) Nog maar eens een nieuwe laag, zelfde penseel, grootte = 110 px, kleur = # FE8F00, nog een vorm tekenen, zelfde laagstijl als hierboven.

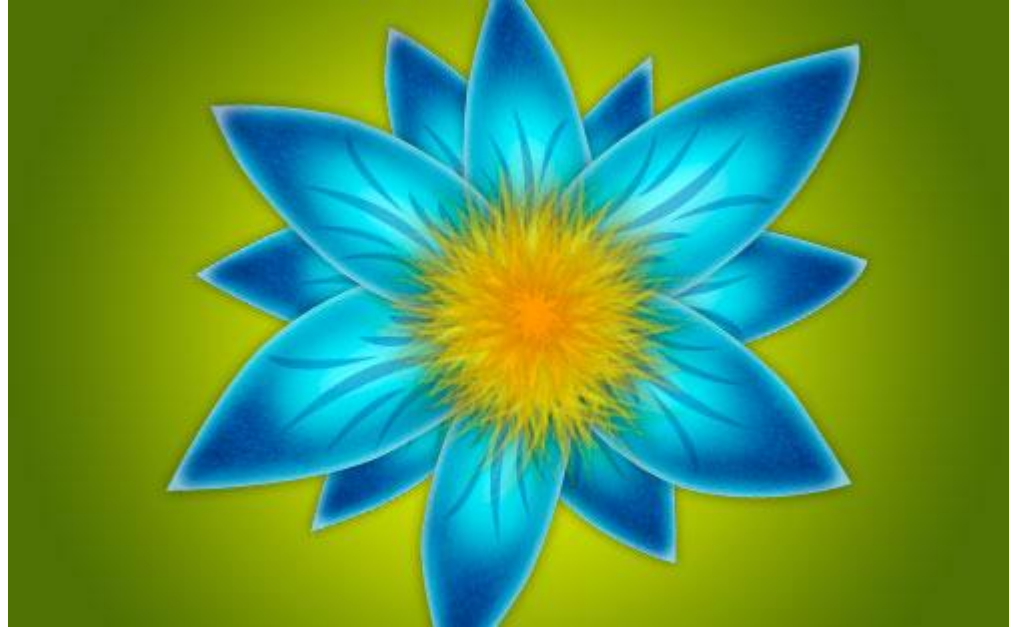

14) Een laatste vorm op een nieuwe laag, Penseel: grootte = 50 px, kleur = # FE4200, zelfde laagstijl.

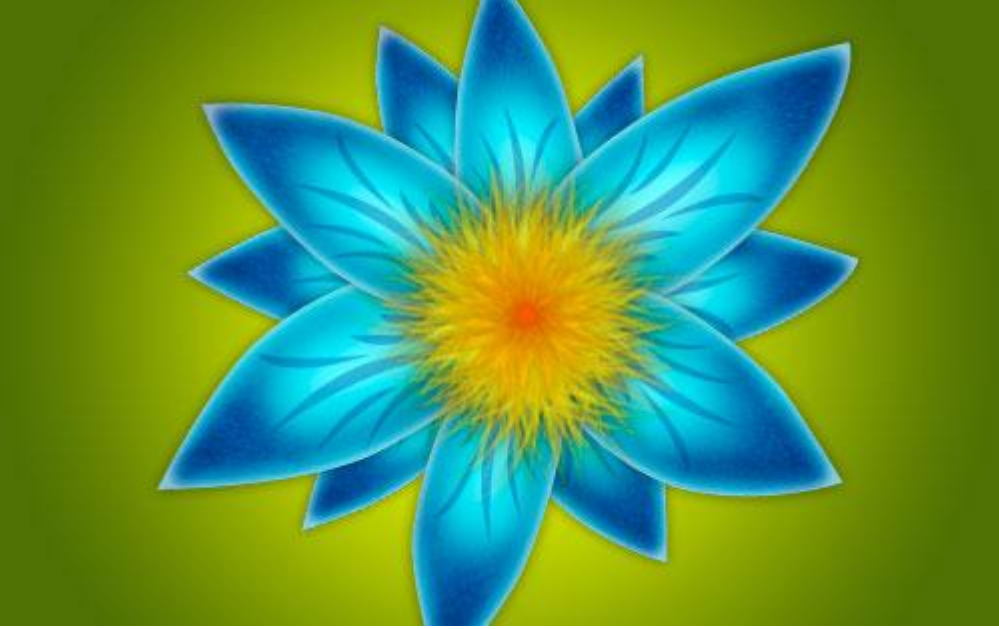

## Eindresultaat:

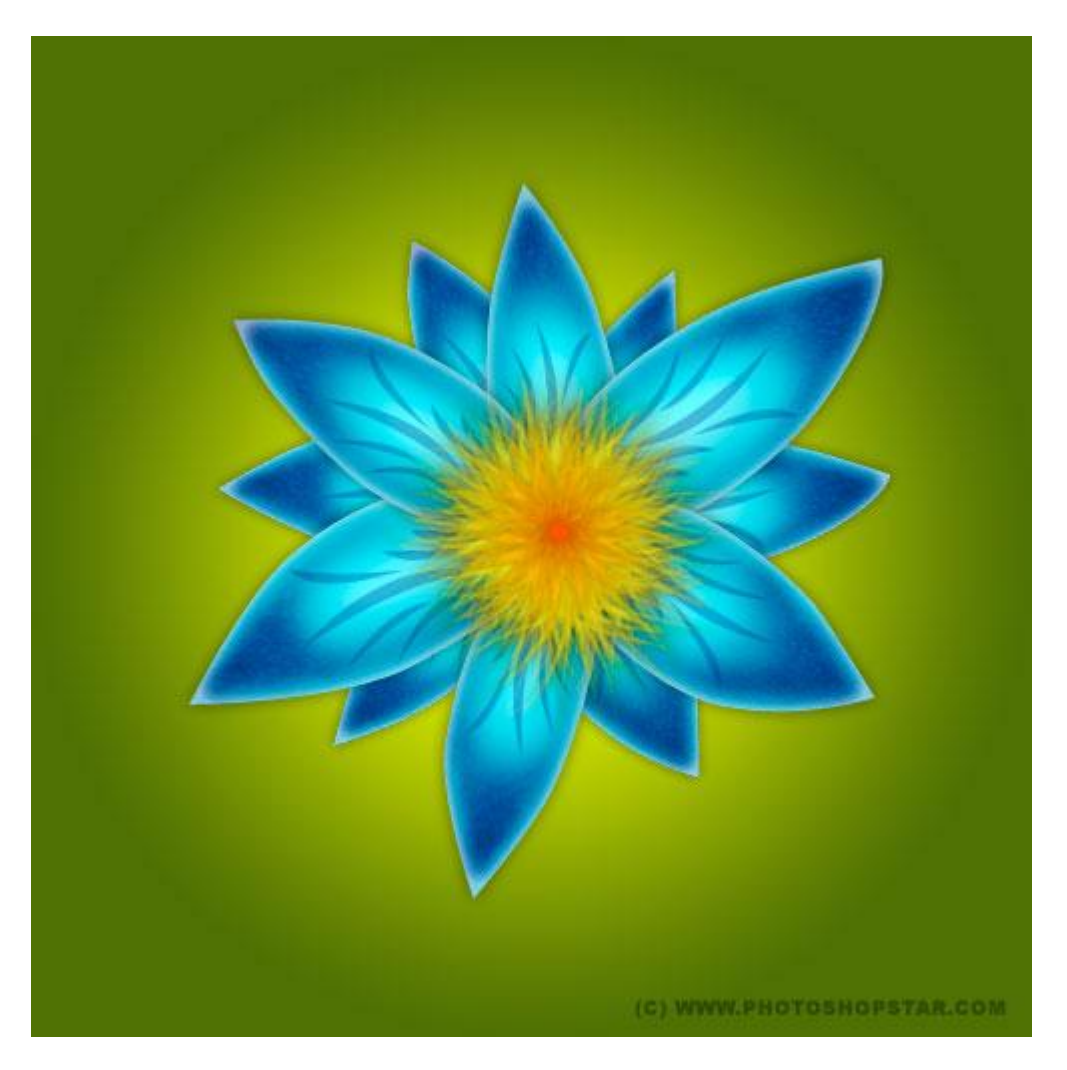